# CARREFOUR DE CARREFIERE

Réseauter. Perfectionner. Contribuer.

Tutoriels de Mentorat

## Inscrivez-vous pour créer un profil

- Créez un profil sur GCconnex.gc.ca (pour le mentorat interne) ou sur GCcollab.ca (pour le mentorat externe) et complétez le formulaire d'enregistrement.
- 2. Utilisez votre adresse électronique du government du Canada pour vous inscrire.
- 3. Sélectionnez votre ministère d'attache.
- 4. Choisissez un mot de passe.
- 5. Indiquez votre nom d'utilisateur.
- 6. Lisez les clauses et conditions générales et cochez la case.
- 7. Une fois le formulaire rempli, cliquez sur le bouton **Enregistrer**.

Vous recevrez une courriel de confirmation attestant de la création de votre profil.

| ormulaire d'inscription                                                                                                    |
|----------------------------------------------------------------------------------------------------|
| Adresse de courriel <i>(Obligatoires)</i>                                                                                                    |
|                                                                                                    |
| * Confirmation de l'adresse courriel (vérification) (Obligatoires)                                                                                                    |
| commation de l'adresse courrier (vernication) (obrigatories)                                                                                                    |
|                                                                                                    |
| ' Ministère <i>(Obligatoires)</i>                                                                                                    |
| Administration canadienne de la sûreté du transport aérien                                                                                                    |
| Nom d'utilisateur (généré automatiquement) (Obligatoires)                                                                                                    |
|                                                                                                    |
|                                                                                                    |
| 'Mot de passe <i>(Obligatoires)</i>                                                                                                    |
|                                                                                                    |
| * Confirmation du mot de passe (Obligatoires)                                                                                                    |
|                                                                                                    |
|                                                                                                    |
| <sup>•</sup> Nom à afficher <i>(Obligatoires)</i>                                                                                                    |
|                                                                                                    |
|                                                                                                    |
| Veuillez écrire votre prénom et votre nom de famille, tel que l'on vous<br>connaît au travail. Conformément aux Conditions d'utilisation, le nom<br>affiché doit correspondre à votre vrai nom. Il n'est pas permis<br>d'utiliser un pseudonyme. |
| <ul> <li>J'ai lu, je comprends et j'accepte les conditions d'utilisation.</li> </ul>                                                                                                    |
|                                                                                                    |
| S'inscrire                                                                                                    |

Earmulaire d'incorintier

### Inscrivez-vous en tant que mentor

- 1. Ouvrez une session à GCconnex ou GCcollab et remplir votre profil en incluant des détails importants au sujet de votre poste actuel et de vos compétences afin que les mentorés potentiels puissent en savoir plus sur vous.
- 2. Dans le menu au haut de la page, allez à la **carrière** et sélectionner le **Carrefour de carrière**.

| GCconnex                   | GCpédia GCintranet GC | annuaire <b>GC</b> colla | b             |                      | English | Recherche sur G | Cconnex     | Q |
|----------------------------|-----------------------|--------------------------|---------------|----------------------|---------|-----------------|-------------|---|
| Fil de nouvelles           | Communautés 🗸         | Groupes                  | Le fil        | Carrière 🗸           | Tab     | leau de bord    | Autres 🗸    | , |
| Accueil → Carrefour de car | rrière                |                          |               | Carrefour de carrièr | re      |                 |             |   |
|                            |                       | <b>**</b>                | Mes collègues | Emplois GC 🗹         | otific  | <u>ations</u>   | azel Wong 🔻 |   |

3. Pour obtenir un accès complet au carrefour de carrière et vous inscrire à titre de mentor, cliquez sur le bouton **S'inscrire**.

4. Cochez les cases des possibilités que vous êtes intéressé à trouver ou créer. Si vous êtes intéressé à devenir un mentor, cochez la case « mentors » d'adhérer.

| S'inscrire                                                                                        |                                                                                                    |
|---------------------------------------------------------------------------------------------------|----------------------------------------------------------------------------------------------------|
| Ces informations seront utilisées pour le Carrefo<br>utilisateurs qui naviguent sur votre profil. | our de carrière et ne seront pas visibles par les                                                                                                    |
| Mobilité au même niveau                                                                           | Possibilités de perfectionnement<br>professionnel                                                                                                    |
| Participant                                                                                       | Mentorat<br>☑Mentoré ☑Mentor<br>Observation au poste de travail<br>☑Participant ☑Hôte<br>Partage des habiletés<br>☑Participant ☑Hôte<br>Encadrement de carrière (coaching)<br>☑Participant ☑Hôte |
|                                                                                                   | ✓Partage d'emploi       Sauvegarder     Annuler                                                                                                    |

## Afficher une opportunité de mentorat

1. Pour afficher une possibilité, cliquez sur le bouton **Créer une possibilité** qui se trouve à droite de la page.

| GCconnex                                                                                                    | GCpédia GCintranet GCannuaire                                                                                                    | GCcollab                                                                                                    | English                                                                                                    | Recherche sur GCconnex Q                                                                                                    |
|----------------------------------------------------------------------------------------------------|----------------------------------------------------------------------------------------------------|----------------------------------------------------------------------------------------------------|----------------------------------------------------------------------------------------------------|----------------------------------------------------------------------------------------------------|
| Fil de nouvelles                                                                                                    | Communautés 🛩 Group                                                                                                    | pes Le fil Car                                                                                                    | rière 🖌 🛛 Tab                                                                                                    | leau de bord Autres 🗸                                                                                                    |
| Accueil → Carrefour de car                                                                                                    | rière                                                                                                    |                                                                                                    |                                                                                                    |                                                                                                    |
|                                                                                                    |                                                                                                    | 👺 <u>Mes collègues</u> 🔽                                                                                                    | Messages 🔺 🜲 Notific                                                                                                    | ations <sup>3</sup>                                                                                                    |
| Carrefour d                                                                                                    | e carrière                                                                                                    |                                                                                                    |                                                                                                    |                                                                                                    |
| Bienvenue de Carrefour<br>Échange d'emploi) et de<br>dans les profils GCconn<br>au même niveau dans le<br><u>d'orientation</u> .<br>Joignez le groupe du <u>Ca</u> | de carrière! Il s'agit d'un outil qui jumèle rap<br>perfectionnement professionnel (Mentorat,<br>ex des employés. On encourage les employ<br>eur profil afin de pleinement profiter de cet o<br>rrefour de carrière pour avoir accès aux lig | pidement les opportunités de m<br>, Observation au poste de trava<br>yés à s'inscrire aux types de po<br>putil. <u>Veuillez cliquer ici pour obl</u><br>nes directrices, définitions, tutor | iobilité d'emplois au mê<br>il) aux employés talentu<br>ssibilité de perfectionne<br>tenir des renseignemen<br>riels et mises à jour! | me niveau (Micro-Missions,<br>leux en utilisant le contenu affiché<br>ement professionnel et de mobilité<br>ts, des tutoriels et du matériel |
| Recherche de possi                                                                                                    | bilités Trouver des membres Mes                                                                                                    | possibilités <u>Archive</u> <u>An</u>                                                                                                    | alytique                                                                                                    | Créer une possibilité                                                                                                    |
| Recherche de possib                                                                                                    | ilités:                                                                                                    |                                                                                                    |                                                                                                    |                                                                                                    |
| par titre, type ou descrip                                                                                                    | tion Recherch                                                                                                    | ne                                                                                                    |                                                                                                    |                                                                                                    |
| Les possibilités les p                                                                                                    | lus récentes                                                                                                    |                                                                                                    |                                                                                                    |                                                                                                    |
| Filtrer par type:                                                                                                    | Filtrer par rôle:                                                                                                    | Trier les possibilités pa                                                                                                    | r: Dans l'ordre                                                                                                    | suivant:                                                                                                    |
| Type de possibil                                                                                                    | ité • Rôle de la possibilité •                                                                                                    | Date affiché.                                                                                                    | ✓ Descendar                                                                                                    | nt 🔽 Trier                                                                                                    |

Remplissez les champs de l'étape 1 : Renseignements sur l'auteur; de l'étape
 2 : Renseignements sur la possibilité; et de l'étape 3 : Exigences relatives à la possibilité. Vous pouvez utiliser ce modèle pour rédiger votre possibilité.

#### Étape 1 : Renseignements sur l'auteur

Remplissez les champs:

- **1. Votre nom** : Cette information est générée automatiquement en fonction des renseignements contenus dans votre profil GCconnex. Modifier si nécessaire.
- 2. Votre ministère ou organisme : Sélectionnez votre ministère ou organisme dans le menu déroulant.
- **3.** Votre courriel : Cette information est générée automatiquement en fonction des renseignements contenus dans votre profil GCconnex. Modifiez, si nécessaire.
- 4. Numéro de téléphone : Facultatif

| Étape 1 : Renseignements sur l'auteur        |   |
|----------------------------------------------|---|
| * Votre nom (requis) :                       |   |
| * Votre ministère ou organisme<br>(requis) : | ~ |
| * Votre adresse de courriel (requis) :       |   |
| Numero de téléphone:                         |   |

- 5. Cochez la case à cet effet pour accepter ce qui suit :
- donnez à tous les candidats sélectionnés l'orientation et les directives appropriées pour les tâches liées à la possibilité;
- remplissez un formulaire de rétroaction qui peut être envoyé à la fin de la possibilité.
- 6. Cliquez sur **Prochain étape.**

Prochaine étape

Étape 2 : Renseignements sur la possibilité

- Titre de possibilité bilingue : Écrivez le titre de votre possibilité dans les deux langues officielles. Le titre doit être précis et direct, car ce sera l'en-tête de votre possibilité d'emploi. Nous vous recommandons d'être précis sur ce que comporte la tâche.
- 2. Type de possibilité : Dans le menu déroulant, sélectionnez le type de possibilité que vous souhaitez créer (p. ex., mentorat.)
- **3. Secteur de programme :** Facultatif. Dans le menu déroulant, sélectionnez le domaine de travail qui correspond le plus à votre possibilité.

| * Type de possibilité: <i>(requis)</i> | Micro-mission                                                                                                    |
|----------------------------------------|----------------------------------------------------------------------------------------------------|
|                                        | Cliquez ici pour obtenir de l'orientation<br>et des définitions au sujet de chaque<br>type de possibilité (s'ouvre dans un<br>nouvel onglet) |
| * Secteur de programme: (requis)       |                                                                                                    |

- **4.** Groupe/classification : S'il y a lieu, utilisez le menu déroulant et la zone de texte pour préciser le groupe et le niveau requis pour votre possibilité.
- 5. Nombre de possibilités : Dans le menu déroulant, sélectionnez le nombre de participants que vous cherchez qui recherchent un mentor.
- 6. Date idéale de commencement : Cliquez sur le champ et utilisez le calendrier contextuel pour sélectionner la date de début préférée de la possibilité.
- 7. Date de fin idéale : Cliquez sur le champ et, dans le calendrier contextuel, sélectionnez une date pour préciser la date de fin idéale de la possibilité.
- 8. Échéance pour poser sa candidature : Cliquez sur le champ et, dans le calendrier contextuel, sélectionnez une date pour la date limite avant laquelle il faut poser sa candidature.

| 1  |                                   |                                                                                                    |                                                                                                    |                                                                                                    |                                                                                                    |                                                                                                    |
|----|-----------------------------------|----------------------------------------------------------------------------------------------------|----------------------------------------------------------------------------------------------------|----------------------------------------------------------------------------------------------------|----------------------------------------------------------------------------------------------------|----------------------------------------------------------------------------------------------------|
| ** | juin                              |                                                                                                    | ~ 20                                                                                                    | 016                                                                                                    | ~                                                                                                    | >>                                                                                                    |
| L  | м                                 | м                                                                                                    | J                                                                                                    | ۷                                                                                                    | s                                                                                                    | D                                                                                                    |
|    |                                   | 1                                                                                                    | 2                                                                                                    | 3                                                                                                    | 4                                                                                                    | 5                                                                                                    |
| 6  | 7                                 | 8                                                                                                    | 9                                                                                                    | 10                                                                                                    | 11                                                                                                    | 12                                                                                                    |
| 13 | 14                                | 15                                                                                                    | 16                                                                                                    | 17                                                                                                    | 18                                                                                                    | 19                                                                                                    |
| 20 | 21                                | 22                                                                                                    | 23                                                                                                    | 24                                                                                                    | 25                                                                                                    | 26                                                                                                    |
| 27 | 28                                | 29                                                                                                    | 30                                                                                                    |                                                                                                    |                                                                                                    |                                                                                                    |
|    | <br>≪<br>L<br>6<br>13<br>20<br>27 | <ul> <li>&lt; juin</li> <li>L</li> <li>M</li> <li>6</li> <li>7</li> <li>13</li> <li>14</li> <li>20</li> <li>21</li> <li>27</li> <li>28</li> </ul> | ✓         juin           L         M         M           1         1         1           6         7         8           13         14         15           20         21         22           27         28         29 | Image: marked marked | ✓       juin       ✓       2016         L       M       M       J       V         1       2       3         6       7       8       9       10         13       14       15       16       17         20       21       22       23       24         27       28       29       30 | juin 2016 ×         K       Juin       V       S         L       M       M       J       V       S         1       2       3       4         6       7       8       9       10       11         13       14       15       16       17       18         20       21       22       23       24       25         27       28       29       30       10 |

Date

- **9. Description bilingue de la possibilité** : Facultatif. Vous pouvez fournir ici des renseignements supplémentaires sur la possibilité. Par exemple, si vous êtes à la recherche d'un mentor, d'un encadreur ou d'une personne en vue d'un jumelage, par exemple, vous pouvez préciser les compétences que vous aimeriez acquérir ou observer, et indiquer ce que vous pouvez apporter à la relation. *Veuillez écrire votre message dans les deux langues officielles.*
- 10. Cochez la case si vous souhaitez que la possibilité soit limitée à votre ministère. Remarque : Les utilisateurs d'autres ministères pourront voir votre offre d'emploi, mais ne pourront pas présenter leur candidature.
- 11. Cliquez sur Prochaine étape.

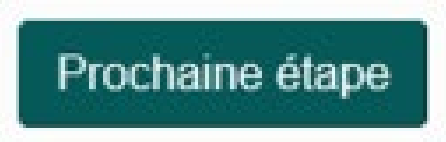

#### Étape 3: Exigences relatives à la possibilité

- Compétences : Dans la zone de texte de la suggestion automatique, indiquez les principales compétences liées à votre possibilité. Remarque : Le système d'appariement s'en servira afin de générer une liste de candidats potentiellement qualifiés pour votre possibilité en fonction des compétences que vous recherchez et des renseignements fournis dans les profils d'utilisateurs (c.-à-d. compétences des utilisateurs, expérience professionnelle, titre de poste, études, etc.).
- 2. Temps en heures : Dans la zone de texte, indiquez le temps nécessaire (en heures) pour terminer la possibilité. Ensuite, dans le menu déroulant, précisez la période (c.-à-d. par jour, par semaine ou par mois).

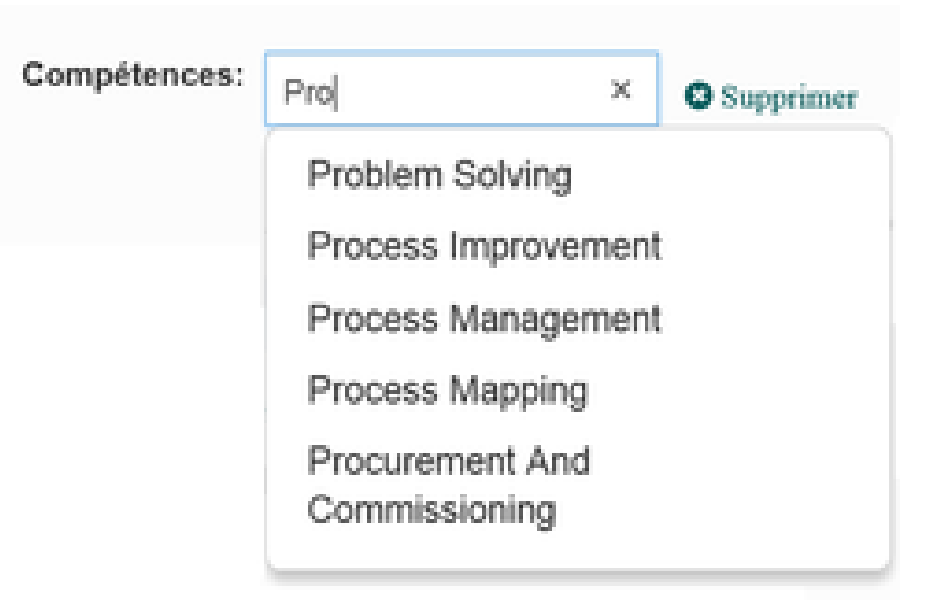

3. La section **Exigences de temps spécifiques** est facultative. Cliquez sur le titre pour afficher les autres champs et remplir le formulaire à l'aide des menus déroulants.

|                     | Fuseau horaire: |       | ~        |       |          |        |          |
|---------------------|-----------------|-------|----------|-------|----------|--------|----------|
| leure de d<br>Iurée | ébut<br>Lundi   | Mardi | Mercredi | Jeudi | Vendredi | Samedi | Dimanche |
|                     | HH:mm           | HH:mm | HH:mm    | HH:mm | HH:mm    | HH:mm  | HH:mm    |
|                     | HHimm           | HH:mm | HH:mm    | HH:mm | HH:mm    | HH:mm  | HH:mm    |

- **4. Cette possibilité peut se faire à distance** : Cochez cette case si votre possibilité peut être effectuée à distance.
- 5. Emplacement : Dans le menu déroulant, indiquez votre emplacement.
- 6. Niveau de sécurité : S'il y a lieu, dans le menu déroulant, sélectionnez le niveau de sécurité approprié requis pour participer à votre possibilité.

7. La section **Exigences linguistiques** est facultative. Cliquez sur le titre pour afficher les autres champs et remplir le formulaire à l'aide des menus déroulants.

|                       | Anglais | Français |
|-----------------------|---------|----------|
| Compréhension écrite: | ~       | ~        |
| Expression écrite:    | ~       | ~        |
| Compétence orale:     | ~       | ~        |

8. Lorsque vous êtes satisfait des renseignements que vous avez fournis dans votre publication, cliquez sur le bouton **Créer une possibilité** pour publier l'offre.

Créer une possibilité

Une fois votre possibilité affichée, vous serez redirigé vers une page présentant une liste de candidats possiblement qualifiés. Si aucune liste n'est générée, il se peut que vos exigences en matière de compétences soient trop précises et qu'aucun profil d'utilisateur sur GCconnex ou GCcollab (selon la plateforme que vous utilisez) ne corresponde à toutes vos exigences. Veuillez modifier votre affichage en conséquence.

| Chris Allison                                          | Utilisateur trouvé par:          | TEST               |
|--------------------------------------------------------|----------------------------------|--------------------|
| Ottawa                                                 | Compétence: Communication Skills | Inviter un candida |
| Communication Skills) Public Speaking) (Data Analysis) |                                  | potentiel          |
| Leadership Project Management Web 2.0                  |                                  |                    |
| Community Building National Security (Immigration)     |                                  |                    |
|                                                        |                                  |                    |

Si vous trouvez des utilisateurs qui semblent être qualifiés pour votre possibilité, cliquez sur **Inviter un candidat potentiel** pour qu'ils reçoivent une copie de l'offre et postulent s'ils sont intéressés.

## Répondre aux candidatures de mentorat

Vous recevrez des notifications par 1. l'intermédiaire de GCconnex ou de GCcollab (selon la plateforme sur laquelle vous avez créé la possibilité) lorsque les utilisateurs soumettront leur candidature pour votre possibilité. Cliquez sur le lien fourni dans la notification pour vous rendre à la page principale de l'affichage de la possibilité. **Remarque :** sur le site Carrefour de carrière, vous verrez également une icône rouge dans le coin supérieur droit de la fenêtre de la possibilité indiquant le nombre de postulants. De plus, dans le bas de la fenêtre de la possibilité, vous pouvez cliquer sur Voir pour être redirigé à la page principale de la possibilité affichée et voir le ou les candidats.

## Willing to mentor a new or aspiring Executive /...

5 Candidats

Mentorat (offre)

Le français suit... Hello everyone! I recently started a new exciting job at Immigration, Refugees and Citizenship Canada as the Assistant Deputy Minister of the Corporate Services...

Date: 2018-02-05 à inconnu 1 heures par mois Publié: 2018-01-30 10:18 Postuler d'ici: 2018-02-02

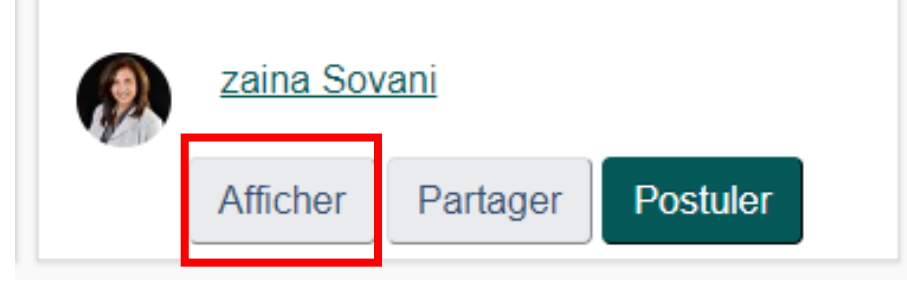

2. Sur la page d'affichage de la possibilité, à droite de l'écran, les noms de chaque candidat apparaîtront pour votre possibilité. Vous pouvez cliquer sur le nom de ces candidats pour voir leur profil complet et des détails sur leur expérience de travail et leurs compétences.

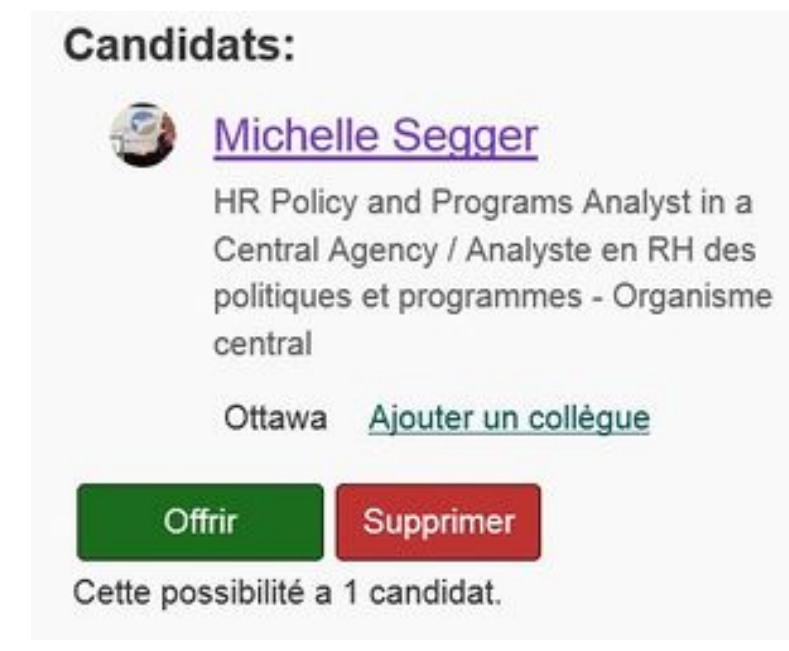

3. De retour à la page principale de la possibilité, en cliquant sur les boutons, vous pouvez choisir d'offrir votre possibilité aux candidats ou de les supprimer en tant que candidats potentiels. L'utilisateur recevra une notification automatique l'informant de l'action.

Note:

- Vous ne pouvez seulement offrir votre possibilité qu'au même nombre de candidats qu'il y a des places disponibles.
- Une fois que vous aurez offert votre possibilité à un candidat, celui-ci acceptera ou refusera votre offre, et vous serez informé de son choix.
- Une fois que le participant accepte votre possibilité, communiquez avec lui pour coordonner le travail.
- Lorsque la possibilité est terminée, cliquez sur le bouton Terminer pour désactiver ou fermer l'affichage de la possibilité afin que les autres utilisateurs ne puissent plus présenter leur candidature. Dès qu'un jumelage a été effectué, le système Carrefour de carrière enregistrera automatiquement cette action dans ses données d'analyse.

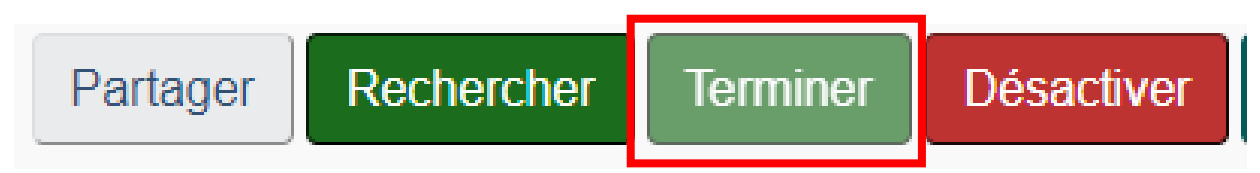